# F华通数据中心系 列产品介绍中国统 计数据应用支持系 统使用手册

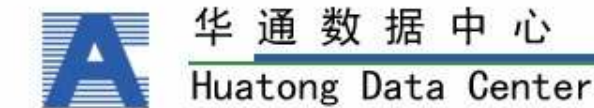

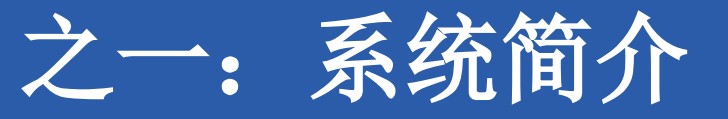

《中国统计数据应用支持系统》是华通数据中心专门针对教育系统的需 求特点,开发的一套数据查询和分析系统,以帮助您全方位了解宏观、区 域、行业、企业、财经等领域的经济运行状态、结构变化、发展趋势及政 策效应等信息。系统通过提供报表定制、序列分析、图形生成、渐进检索 等功能,为您深入洞察数据的经济内涵,快速掌握最新的数据、资讯和分 析报告提供支持,大大提高您查询资料、处理图表和生成报告的效率,帮 助您成就无限梦想。

《中国统计数据应用支持系统》包括年度数据、月度数据、资讯要闻、 分析报告、高等教育、热点行业、经济参考、就业排行、帮助与支持等多 方面内容。该系统具有高级查询、编辑报表、维度转换、保存、打印、收 藏等功能,系统以数据为主,使数据与图表、资讯"三位一体",能全方 位有效满足用户的需求

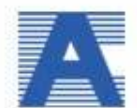

| 华   | 通    | 数  | 据    | 中    | 心     |
|-----|------|----|------|------|-------|
| Hua | ator | ng | Data | a Ce | enter |

F华通数据中心系列产品介

# 1.1系统构架

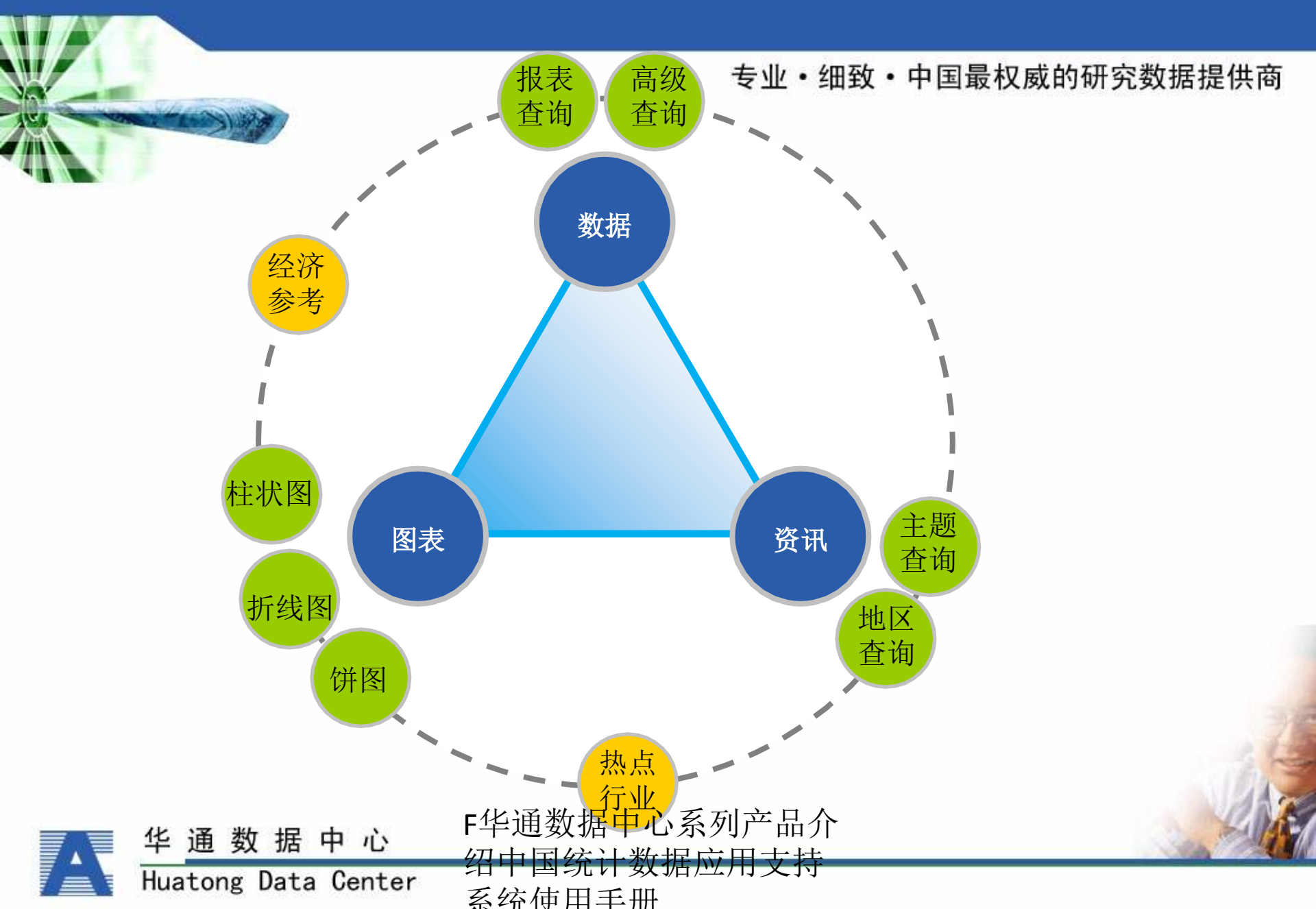

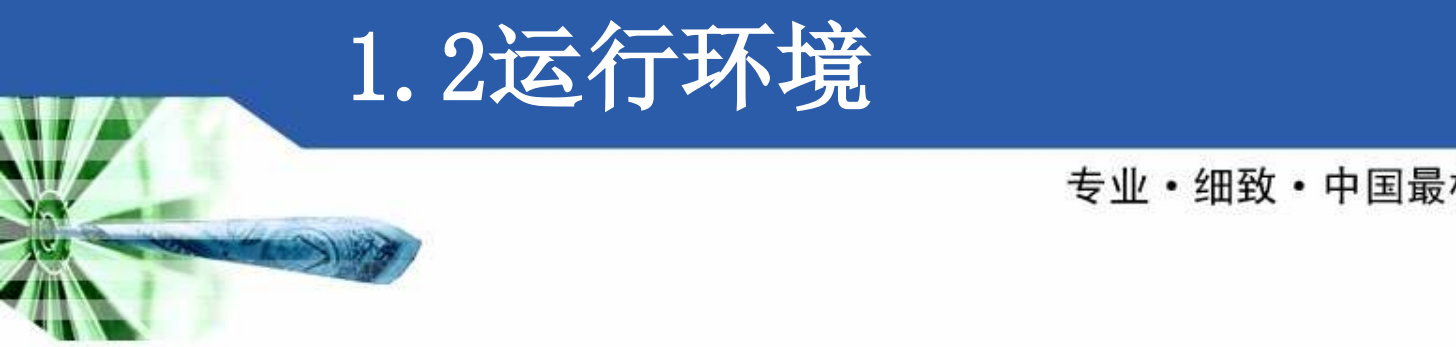

# • Internet Explorer 版本需 6.0以上即可

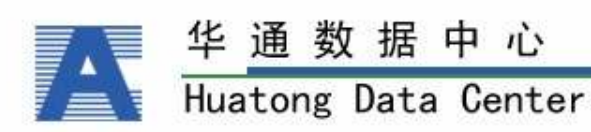

F华通数据中心系列产品介

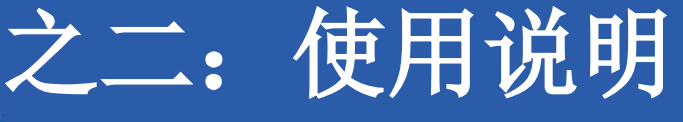

# 2.1用户登录

- 在"用户名:"后面的文本框中输入用户名,在"密 码:"后面的文本框中输入密码。
- 登录成功后用户可以查看各栏目详细内容;页面右上角 显示用户姓名。
- 当用户名或密码不正确的时,系统将停留在登录页面上 ,不会显示反馈信息。
- 注意: 用户名由3-20个字符组成。只允许数字、英文字 母和下划线,不分大小写。密码至少4位,区分大小写 ,不能使用任何类似 '\*'、' ' 或 HTML 字符。

心系列产品介

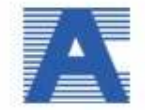

| 化通数据由心              | F华通数据中心系列产品分 |  |  |
|---------------------|--------------|--|--|
|                     | 绍中国统计数据应用支持  |  |  |
| Huatong Data Center | 系统使田毛册       |  |  |

# 2.1.1主界面

专业·细致·中国最权威的研究数据提供商

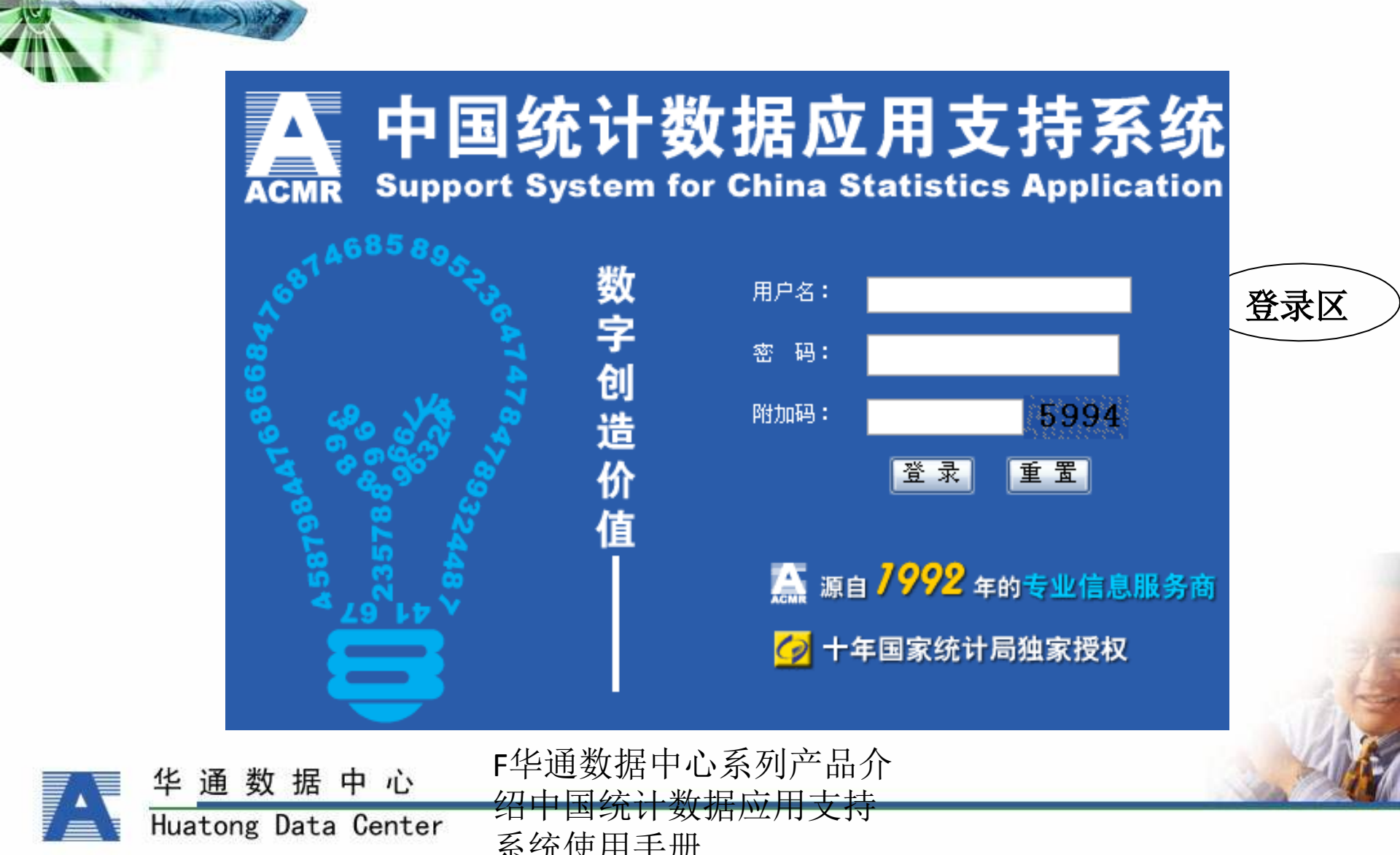

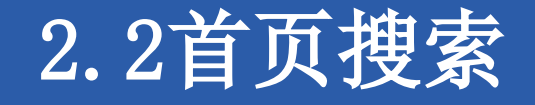

在系统首页的搜索栏内输入检索词,并点击搜索按钮
 或回车时,页面呈现如下页图所示:

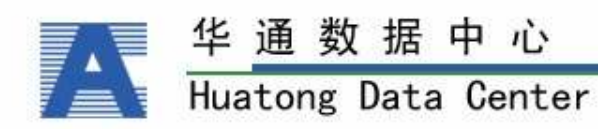

F华通数据中心系列产品介

### 2.2.1首页搜索结果

ACMR Support System for China Statistics Application

中国统计数据应用支持系统

就业排行 月度数据 资讯要闻 分析报告 高等教育 热点行业 经济参考 棲素 帮助与支持 联系我们 首页 年度数据

◆您的位置:首页 >> 搜索

1/64 (共1266条) 首页 上一页 下一页 末页

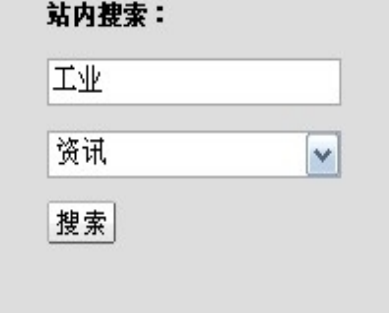

#### 耗时:0.55秒

| 资讯搜索结果 |  |
|--------|--|
|--------|--|

中心

- 天津千业投资为千业经济增长提供强大动力(2007-1-18)
- 内蒙古工业经济已进入新的发展期和调整期 (2007-1-18)
- 中国船舶工业科技创新能力显著提升 (2007-1-18)
- 上海涂料公司2006年工业现价产值再创历史新高(2007-1-18)
- 2007年中国橡胶工业发展:锁住重点 加速培育 (2007-1-18)
- 黑龙江工业利润大幅增长 06年上升至全国第四位 (2007-1-18)
- 浙江工业大学建设校级大学生创新基地(2007-1-17)
- 食品工业:运行质量和效益稳步提高(2007-1-17)
- 2007年中国橡胶工业发展:锁住重点 加速培育(2007-1-16)
- 中国石油和化学工业入世前后的变化表现在三点(2007-1-16)
- 2006年1-11月全国机械工业企业生产销售情况(2007-1-16)
- 巴西成为世界工业化的融资国(2007-1-16)
- 欲床资千亿元 重庆工业复兴借力"三峡概念" (2007-1-15)
- 福建去年工业总产值增长20%以上 达到11840亿元 (2007-1-15)
- 长沙将转型新型千小化 2010年实现"五个明显" (2007-1-15)
- 甘肃工业经济整体发展强劲 GDP增长5.6个百分点 (2007-1-12)
- 福建省乡镇企业农产品加工业"十一五"发展规划(2007-1-12)
- 广东省食品工业2005-2010年发展规划(2007-1-12)
- 中国机械工业06年1至11月完成出口交货值7822.92亿元(2007-1-12)
- 北大经济中心:我国工业资本回报率"超日赶美"(2007-1-12)

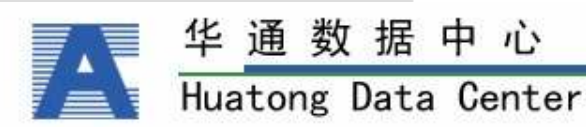

F华通数据中心系列产品介 绍中国统计数据应用支持

系统使田毛册

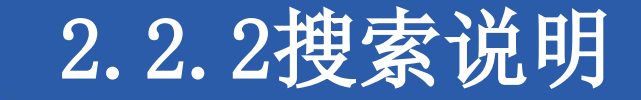

- 对于资讯,系统将按检索词对所有资讯标题和资讯全文进行搜索,即只要资讯标题和资讯全文中含有检索词,就符合搜索条件,那么右侧"资讯"下即显示所有符合搜索条件的资讯标题;
- 对于数据,系统将按检索词对所有数据表内的指标和数据表的表名进行搜索,即只要数据表内的指标和数据表的表名有一项含有关键字,就符合条件的数据表,那么右侧页会显示国内经济数据库、世界经济数据库、普查数据库符合搜索条件的数据表的表名列表。

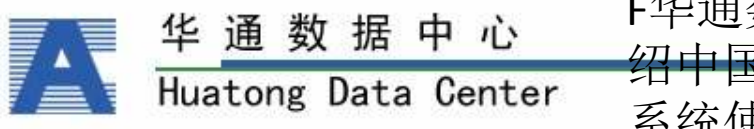

F华通数据中心系列产品介

2.3 报表查询

- 选择"年度数据"、"月度数据"的任一数据子库, 系统都默认进入报表查询界面。此时报表显示区 显示的报表是当前列表树第一个目录节点下的第 一个叶节点。该报表是该库系统默认报表。如当 点击"年度数据"下的"国民经济核算年度数据库" 时报表显示区显示的是国内生产总值(现价)。 报表查询界面纵向分为两个部分: 左侧是列表树 ,右侧是显示区。显示区横向又分为两部分,上
  - 部是功能命令区、下部是报表显示区。

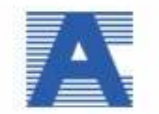

| 华   | 通    | 数  | 括    | 中    | 心     |
|-----|------|----|------|------|-------|
| Hua | ator | ١g | Data | a Ce | enter |

F华通数据中心系列产品介

绍中国统计数据应用支持 系统使田毛册

#### 2.3.1查询结果

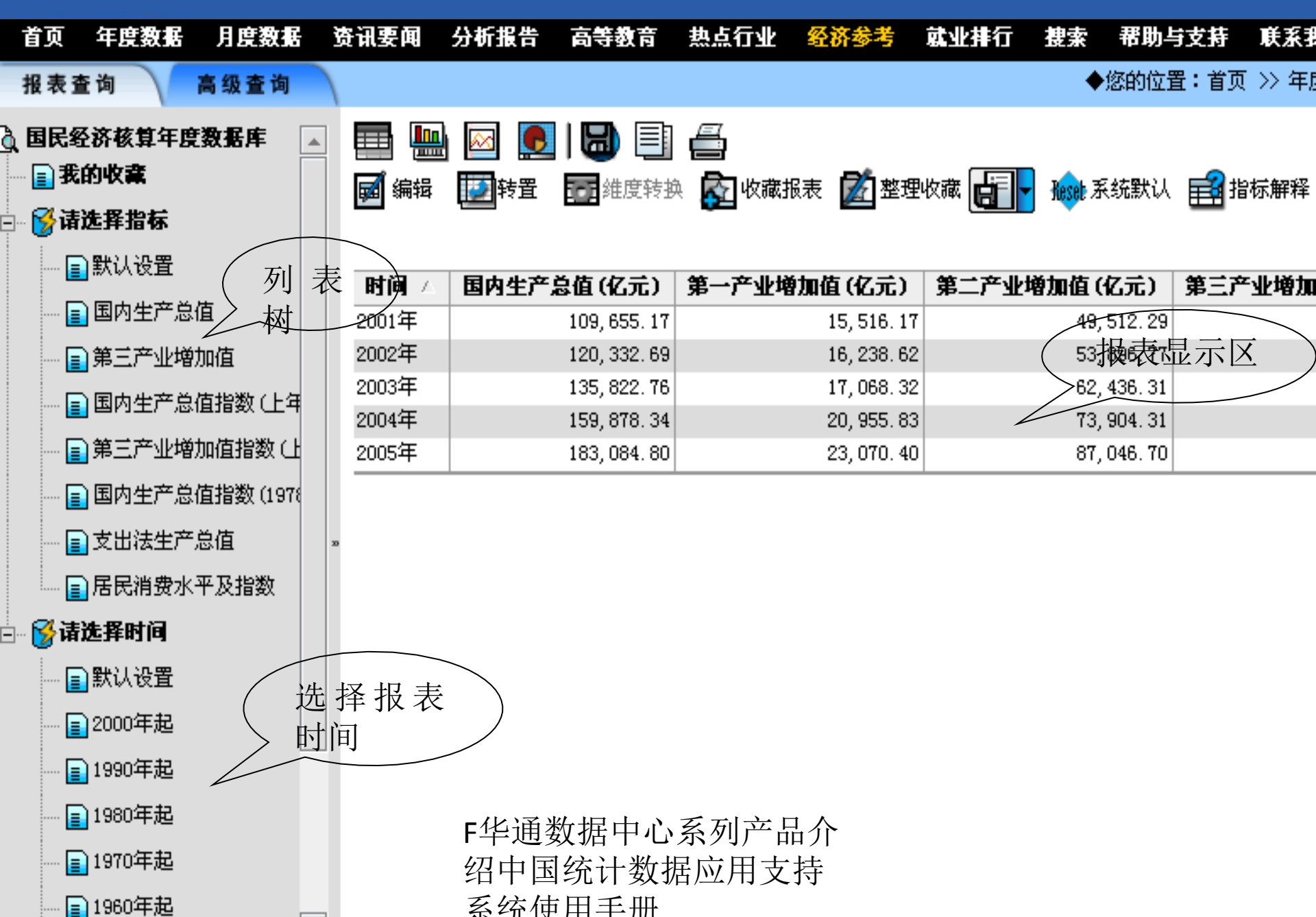

## 2.3.2名词解释

专业·细致·中国最权威的研究数据提供商

- 列表树:以树形结构管理、展示数据库中的报表。列表树中的目录节点为分,表示该节点还有深层目录,可以继续展开;当符号显示 为叶节点,表示该节点已完全展开,不可继续展开。点击目录节点名称或文件夹符号可执行文件夹打开/关闭操作。
- 功能命令区:提供报表显示方式的转换(显示指标序列或显示时间序列);具体指标查询、时间查询,对精典报表查询系统还提供了"保存、复制、打印、编辑、转置、收藏、指标解释"功能,详情请查看第三部分<u>"操作命令说明"</u>。
- 报表显示区:按用户的查询要求显示查询结果。
- 在数据报表显示页面上选择"编辑报表"即进入"高级查询"界面

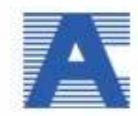

| 华   | 通    | 数  | 据    | 中    | 心    |
|-----|------|----|------|------|------|
| Hua | ator | ng | Data | a Ce | ente |

F华通数据中心系列产品介

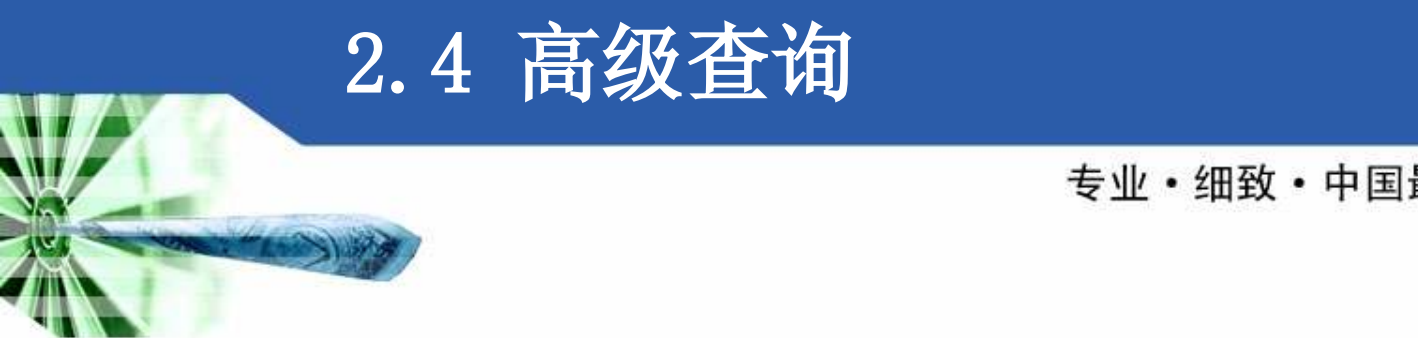

 可以选择不同的指标、时间、地区,实现多维度 复合查询功能。

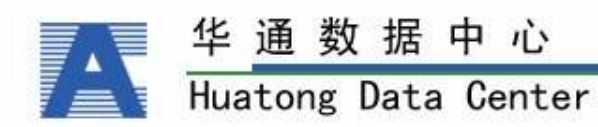

F华通数据中心系列产品介

# 2.4.1高级查询界面

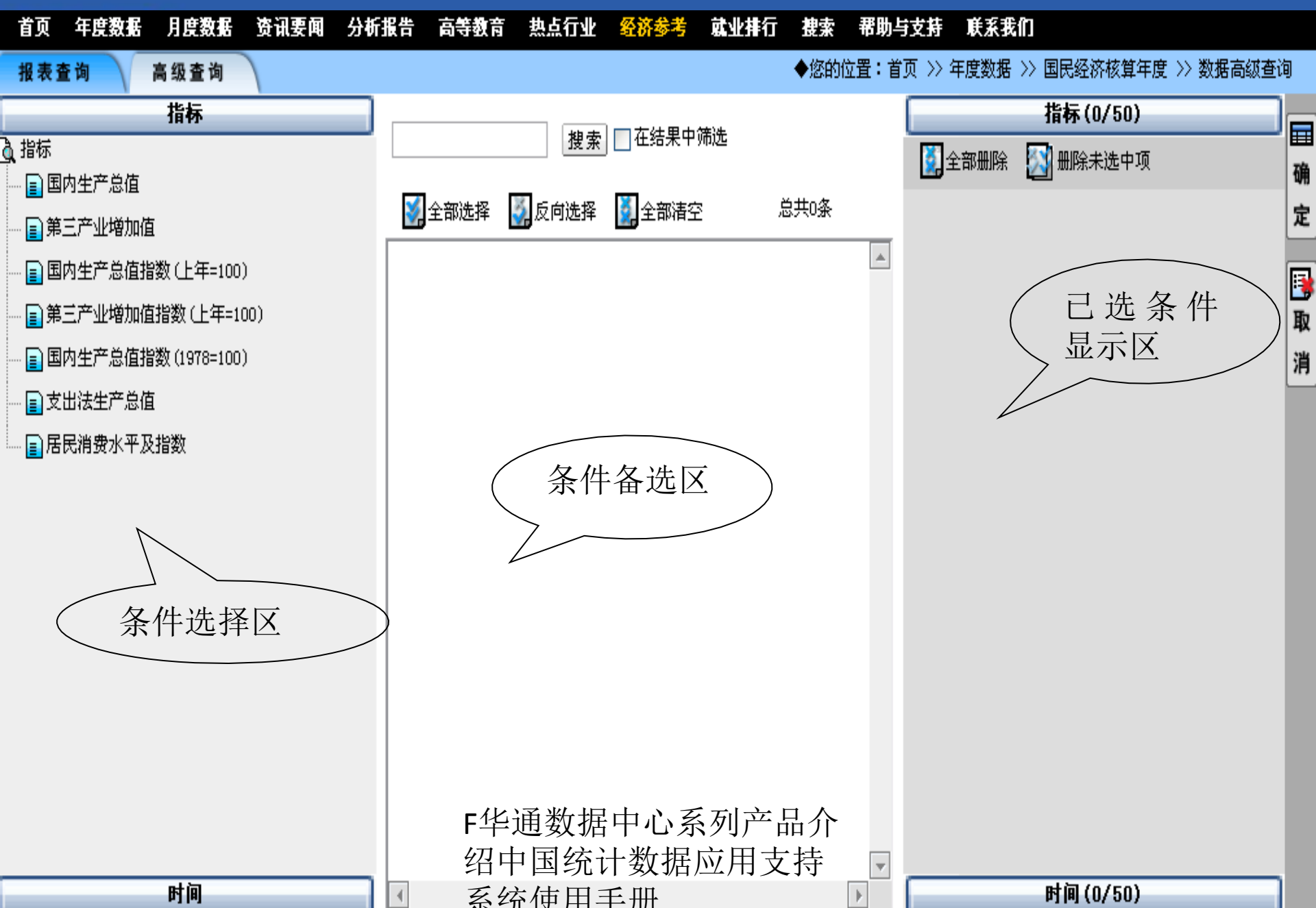

条件选择区

Huatong Data Center

专业·细致·中国最权威的研究数据提供商

- ◆条件选择区:内的"指标"和"时间"条件都是一个 树形结构,每一类条件都归整在一个根节点中。确定需 要查询的指标所属的节点分类,通过鼠标左键单击节点 名称可以实现节点的层层展开,当点击最后一层分类时 ,该分类下所有指标会出现在备选区中。
- 条件的选择还可通过模糊查询方式获得备选条件。在文本框内输入查询条件的关键字段,如"固定资产"、
   "1995-2005",点击"筛选"按钮,可将条件选择区中当前选定的条件节点下名称中包含"固定资产"字样的全部指标或符合筛选条件的所有时间序列选入条件备选区。

绍中国统计数据应用支持

系统使用手册

条件备选区

◆ 条件备选区:显示用户当前展开的可以用来查询的某一类条件。对备选区中指标直接勾选指标前的复选框,可将该指标选中到选中区,(则表示选中,表示不选)。再次点击选中指标前的复选框,可取消选中的指标。如果要选中当前备选拖,可取消选中的指标。如果要选中当前备选框内的所有条件,可以点击"全选"来进行快速选择。通过"反选"按钮用户可以快速选择除去目前已选中的指标之外的所有备选指标。

 还可通过模糊查询的"在备选指标中筛选"功能 对备选区内的条件进行二次筛选。

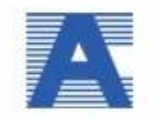

| 通数据中心             | F华通数据中心系列产品介<br>初中国统计数据应用支持 |
|-------------------|-----------------------------|
| tong Data Contor  | 珀中国抗日剱佰四田又行                 |
| liong baca bencer | 亥纮庙田毛冊                      |

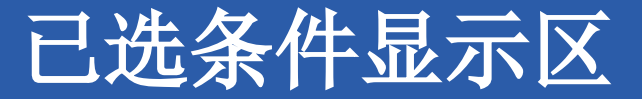

• 已选条件显示区:显示所有用户选择的条件。
 该区内的选项有两种状态:选中(复选框内打勾),未选中(复选框内空)。选中()的选项在
 查询的时候才能有效,所以用户可以在查询之前
 可任意删减已选中条件,方法是在选择的项内将
 勾去掉,或者使用"全部删除"或"删除未选中
 的"按钮来调整查询条件。

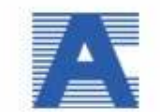

| 华   | 通    | 数  | 据    | 中    | 心     |
|-----|------|----|------|------|-------|
| Hua | ator | ١g | Data | a Ce | enter |

F华通数据中心系列产品介

以上内容仅为本文档的试下载部分,为可阅读页数的一半内容。如要下载或阅读全文,请访问: <u>https://d.book118.com/638015071126006136</u>